# 会員に更新メールを送りたくない時の方法

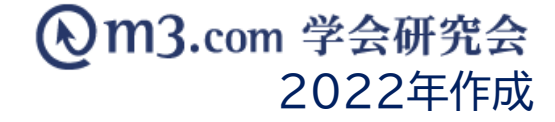

## 非表示状態でインフォメーションを登録

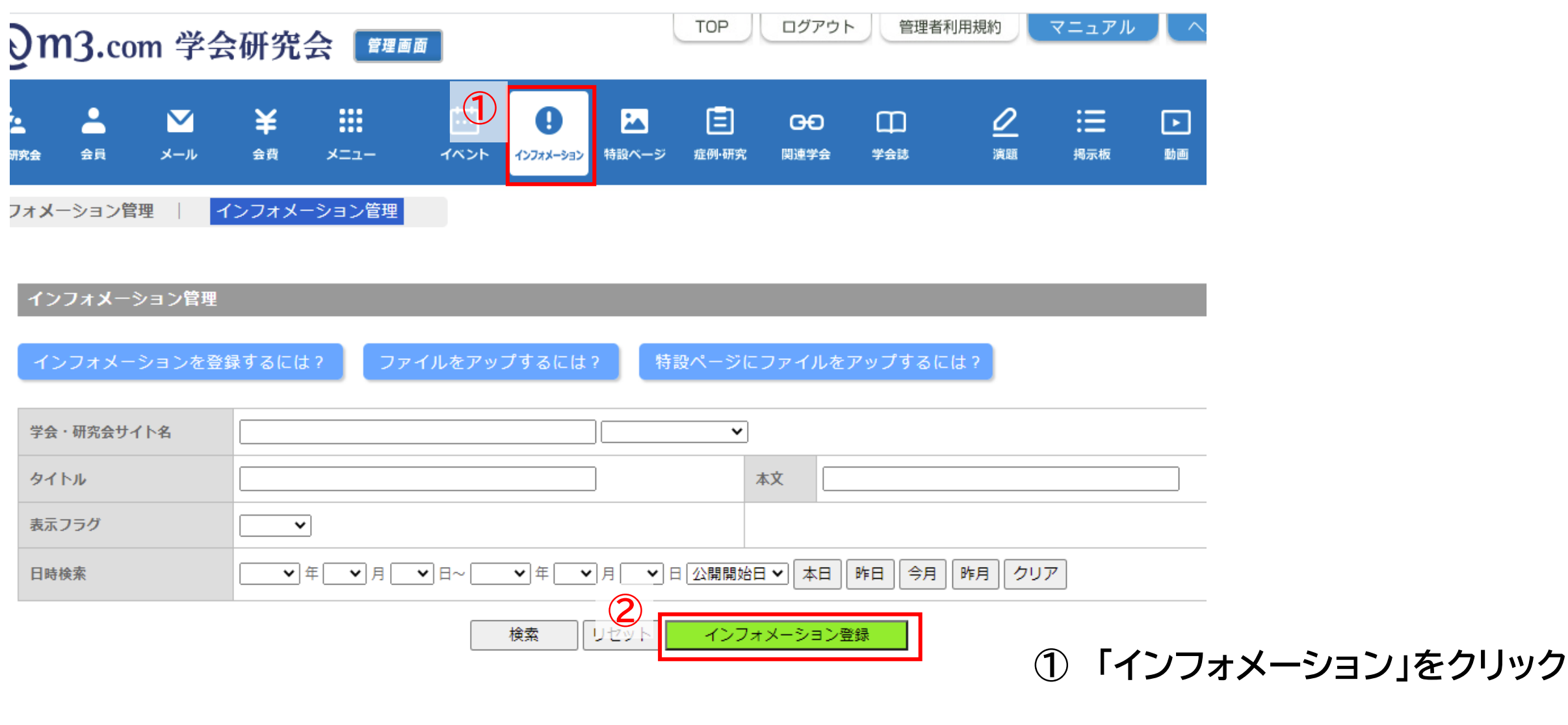

② 「インフォメーション登録」をクリック

### 非表示状態でインフォメーションを登録

|        |                                       |                                                                                                    |                             |                                       |                         |                    |                       |                      |                    |         |          | (3)                   |                               |       |
|--------|---------------------------------------|----------------------------------------------------------------------------------------------------|-----------------------------|---------------------------------------|-------------------------|--------------------|-----------------------|----------------------|--------------------|---------|----------|-----------------------|-------------------------------|-------|
| 学会 · 研 | 究会                                    | <b>▲</b><br>会員                                                                                                    | <b>ک</b><br>بر-لا           | <b>¥</b><br>≙≞                        | <b></b><br>             | <b>…</b><br>イベント   | ()<br>1)77X-932       | はなくしゃ                | E<br>症例·研究         | 日日      | 口<br>学会誌 |                       | <u>②</u> :<br><sub>演題 掲</sub> | 4     |
| インフ    | 7 <b>X</b> -                          | ション管理                                                                                                    | ₽   <mark>1</mark>          | ンフォメー                                 | ・ション管理                  |                    |                       |                      |                    |         |          |                       |                               | 5     |
|        | インフ<br>※印は必                           | フォ <b>メ</b> ーシ<br>3須項目です                                                                                                    | ョン登録<br>。                   |                                       |                         |                    |                       |                      |                    |         |          |                       |                               |       |
|        | 3                                     | 日本語                                                                                                    |                             |                                       |                         |                    |                       |                      |                    |         |          | 英語                    |                               | 6     |
| 4      | 会・<br>研究<br>会名<br>※                   | テスト学                                                                                                    | 会研究会 🗸                      |                                       |                         |                    |                       |                      |                    |         |          |                       |                               | 6     |
|        | タイ<br>トル<br>※                         | <u></u> <del> </del> <del> </del> <del> </del> <del> </del> <del> </del> <del> </del> <del> </del> <del> </del> <del> </del> <del> </del> |                             |                                       |                         |                    |                       |                      |                    |         |          |                       |                               | -     |
|        |                                       | テストの                                                                                                    | 内容です                        |                                       |                         |                    |                       |                      |                    |         |          |                       |                               | -     |
|        | 本文                                    |                                                                                                    |                             |                                       |                         |                    |                       |                      |                    |         |          |                       |                               |       |
|        | ـــــــــــــــــــــــــــــــــــــ | 、<br>(4000文3<br>) 01 フ:                                                                                                    | ?まで)<br>アイルを選択              |                                       |                         | 表示用ファイ             | 10A                   |                      |                    |         |          | ( <mark>4000文字</mark> | ?まで)                          | -<br> |
|        | ファ<br>イル                              | ファイル<br>※pdfファイ<br>※合計ファ                                                                                                    | 追加 ファ<br>イル、ワードフ<br>イル数10個、 | イル削除<br><sup>1</sup> ァイル、エク<br>1ファイルの | クセルファイル、ノ<br>上限20MB、合計J | (ワーポイン)<br>ファイルサイン | トファイル、画作<br>ズ70MBまでアッ | 像ファイル(jpg<br>yプロードでき | j/png)、zipフ<br>ます。 | アイルがアッフ | プロード可能   | <b>そです</b> 。          |                               |       |

- ③ 該当の学会・研究会を選択
- ④ 内容を入力
  - 5)「ファイルを選択」をクリックするとお使いの PCからファイルの選択が可能に

⑥ アップしたい資料を選択

| <i> ア</i> ップロードするファイル | しの選択                 |                                                      | X                                                                  |
|-----------------------|----------------------|------------------------------------------------------|--------------------------------------------------------------------|
| 🔾 🔾 🗢 🚺 🕨 仮           |                      | ∮● 仮の検索                                              | Q                                                                  |
| 整理 ▼ 新しいフォル           | ダー                   |                                                      |                                                                    |
| 🔶 お気に入り               | 名前                   | 更新日時                                                 | 種類                                                                 |
| ↓ ダウンロード<br>■ =フクトップ  | 法 学会研究会_ファイル         | 2016/06/03 16:42                                     | PDF-XChan                                                          |
| ■ アスシーマック ■ 最近表示した場所  |                      |                                                      |                                                                    |
| 🍌 サイト運用 🛛 🗉           |                      |                                                      |                                                                    |
| ⇒イブラリ ○ デキュメント        |                      |                                                      |                                                                    |
| <br><u>■</u> ピクチャ     |                      |                                                      |                                                                    |
| ■ ビデオ ♪ ミュージック        |                      |                                                      |                                                                    |
| • ~ • • • • • •       |                      |                                                      |                                                                    |
| 📲 コンピューター 👻           | •                    |                                                      | •                                                                  |
| 77-                   | (ル名(N): 学会研究会_ファイル ・ | <ul> <li>すべてのファイル (*.*)</li> <li>開く(0) 年・</li> </ul> | ・<br>・<br>・<br>・<br>・<br>・<br>・<br>・<br>・<br>・<br>・<br>・<br>・<br>・ |

## 非表示状態でインフォメーションを登録

|                     |                                                                    |                                           |                                      |             |                        |                                                   |            |                   |                     |         |                 | (   |   |
|---------------------|--------------------------------------------------------------------|-------------------------------------------|--------------------------------------|-------------|------------------------|---------------------------------------------------|------------|-------------------|---------------------|---------|-----------------|-----|---|
| 研究会                 | <ul> <li>会員</li> <li>メール</li> </ul>                                | ¥<br>≞≞                                   | <b></b><br>-ב=×                      |             | <b>(</b><br>۲>7x7+>>э> | もおいて、そのことで、こので、こので、こので、こので、こので、こので、こので、こので、こので、この | E<br>症例·研究 | <b>日日</b><br>関連学会 | 口<br><sup>学会誌</sup> | ⊘<br>演題 | <b>:</b><br>揭示板 | ▶動画 |   |
| フォメー                | ション管理                                                              | インフォメ                                     | ーション管理                               |             |                        |                                                   |            |                   |                     |         |                 |     |   |
| 表示<br>用日<br>付       | 2021/07/06 00:00:                                                  | 00                                        | (үүүү/                               | 'mm/dd hh:n | nm:ss)                 |                                                   |            |                   |                     |         |                 |     | ( |
| 表示<br>用開<br>始日      |                                                                    |                                           | (үүүү/                               | /mm/dd hh:n | nm:ss)                 |                                                   |            |                   |                     |         |                 |     |   |
| 表示<br>用終<br>了日      |                                                                    |                                           | (уууу/                               | /mm/dd hh:n | nm:ss)                 |                                                   |            |                   |                     |         |                 |     |   |
| 公開<br>開始<br>日       | 2021/07/06 00:00:                                                  | 00                                        | (уууу/                               | /mm/dd hh:n | nm:ss)                 |                                                   |            |                   |                     |         |                 |     |   |
| 公開<br>終了            | 2121/07/06 00:00:00 (yyyy/mm/dd hh:mm:ss)                          |                                           |                                      |             |                        |                                                   |            |                   |                     |         |                 |     |   |
| フテラグ                |                                                                    |                                           |                                      |             |                        |                                                   |            |                   |                     |         |                 |     |   |
| 会員<br>限定<br>フラ<br>グ | □会員のみ公開                                                            |                                           |                                      |             |                        |                                                   |            |                   |                     |         |                 |     |   |
| イ                   | ンフォメーションを登<br>以下のいずれかに該当<br>表示フラグにチェックご<br>公開開始日と公開終う<br>新4巻録でけかい時 | 録すると会員に<br>する場合には、う<br>が入っていない<br>日に設定されて | お知らせメールが<br>送信されません。<br>時<br>いる期間外の時 | 送信されます。     |                        | C                                                 |            |                   |                     |         |                 |     |   |

(8)

リセット

確認

一覧へ戻る

- ⑦ 【表示フラグ】のチェックをはずす
  - ※【表示フラグ】のチェックを外すことで 非表示状態で登録がされます。
- ⑧ 入力完了後「確認」をクリック 内容を確認し不備がなければ 「登録」をクリック

インフォメーションを表示状態に変更

#### インフォメーションを非表示状態で登録した後、15分以上時間をあけて表示状態に変更・更新します。

※弊社システムの仕様上、15分経過せずに表示状態に変更した場合、 会員にメールが送信されてしまう場合がございますので、ご注意くださいませ。

| 学会・研究会         | 全員                      | <b>ン</b><br>メール | <b>¥</b><br>会费   | ##<br>*==- |        | <b>ו</b><br>גבע-אדניר | もおいて、そのことで、こので、こので、こので、こので、こので、こので、こので、こので、こので、この | 臣<br>症例·研究                                          | <b>G</b> 〇<br>関連学会                     | 口)<br>学会誌          | <u>/</u><br>演題 | <b>:三</b><br>揭示板       | ▶<br>動画              |    | 1 | 「インフォメーション」をクリック |
|----------------|-------------------------|-----------------|------------------|------------|--------|-----------------------|---------------------------------------------------|-----------------------------------------------------|----------------------------------------|--------------------|----------------|------------------------|----------------------|----|---|------------------|
| インフォメ          | ーション管理                  |                 | /フォメーシ           | /ヨン管理      |        |                       |                                                   |                                                     |                                        |                    |                |                        |                      |    | 2 | 【表示フラグ】「非表示」を選択  |
| 4              | ンフォメーショ                 | コンを登録           | するには?            | ٦٣٠        | イルをアッフ | プするには ?               | 特設                                                | ページにご                                               | ファイルを                                  | アップするに(            | ‡?             |                        |                      |    | 3 | 「検索」をクリック        |
| 学会<br>タ1<br>表示 | ・研究会サイト:<br>、トル<br>、フラグ | × (             | 非表示 ✔            |            |        |                       |                                                   | × 1                                                 | x [                                    |                    |                |                        |                      |    | 4 | 該当の登録の「編集」をクリック  |
|                | <b>持検索</b>              |                 | <u>表示</u><br>非表示 |            |        | ◆年 ◆                  | 月 <b>・</b> 日<br>リセット<br>1] Prev                   | <ul> <li>公開開始日</li> <li>インフォ</li> <li>No</li> </ul> | ▲▼<br>▲<br>メーション費<br>ext               |                    | <u>昨月</u><br>  |                        |                      |    |   |                  |
| 4              | ID                      | 学会・研            | 究会名              | タイトル       |        | <del>ァ</del> ‡スト      |                                                   | 表示用E<br>公開開始<br>公開終了                                | 1付<br>3日<br>7日                         | 表示                 | フラグ            | 登録日時<br>更新日時           |                      | 削除 |   |                  |
| 編              | 11965                   | 6 サンプル          | 学会               | テスト登録      | 录<br>录 | テストの登                 | 録です。                                              | 2021/1<br>2021/1<br>2121/1                          | 1/04 00:00<br>1/04 00:00<br>1/04 00:00 | ):00<br>):00<br>更新 | 示▼ 22<br>近     | 021/11/04<br>021/11/04 | 14:27:34<br>14:27:34 | 削除 |   |                  |

### インフォメーションを表示状態に変更

#### ※印は必須項目です。

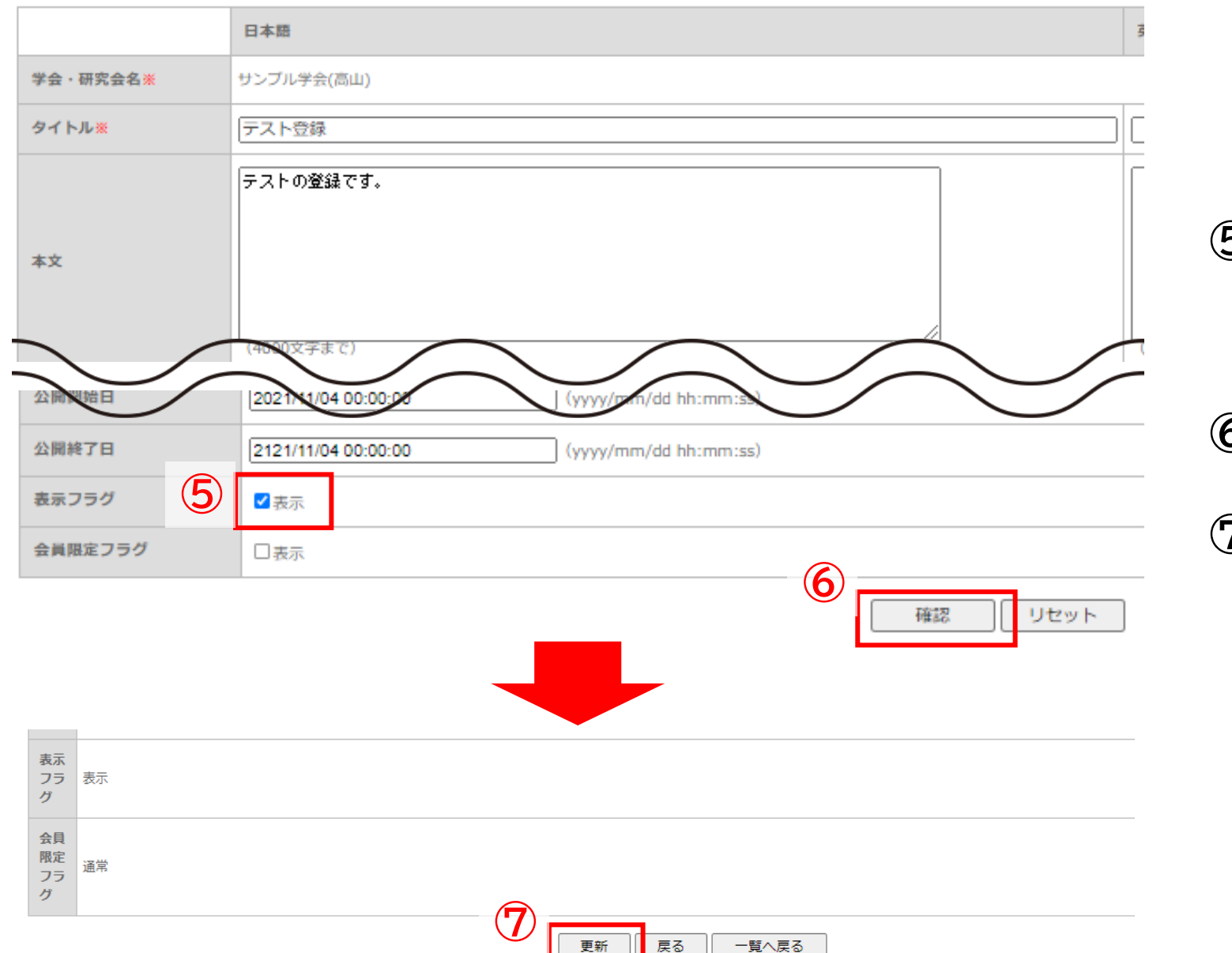

### ⑤ 【表示フラグ】にチェックを入れる ※【表示フラグ】にチェックを入れることで サイト上に表示

### ⑥ 「確認」をクリック

⑦ 内容を確認し不備がなければ「更新」 をクリック

> インフォメーションが表示状態に 変更されます